## **Appostel app installeren**

Voor het (digitaal) doneren aan de collectes maken we binnen de Protestantse Gemeente Voorschoten gebruik van de Appostel app van de Stichting Kerkelijk Geldbeheer (SKG). Enkele voordelen van deze app zijn:

- eenvoudig giften overmaken voor lokale en landelijke doelen;
- ondersteuning van lokale acties zoals deurcollectes en de eindejaar collecte;
- op eenvoudige wijze digitaal collectegeld overmaken;
- de historie is beschikbaar (handig voor de belastingaangifte).

Op volgende pagina's leest u hoe u de app kunt installeren op uw telefoon of tablet. De app is beschikbaar in 2 versies. Voor de gebruikers van Apple telefoons en Ipad's en voor de overige merken die gebruik maken van Android.

Op de volgende pagina's zal eerst de installatie van de Appostel app via Google Play uitgelegd worden en vervolgens voor de Apple gebruikers. Aansluitend wordt de koppeling met de PG Voorschoten besproken, het maken van een account en het doneren aan een collecte.

- Download de Appostel app via:
- Android (Google Play);
- Apple iOS (Appstore);

**Voor Android.** Zoek in Google Play naar Appostel. Selecteer '**Appostel**' en druk op **installeren**.

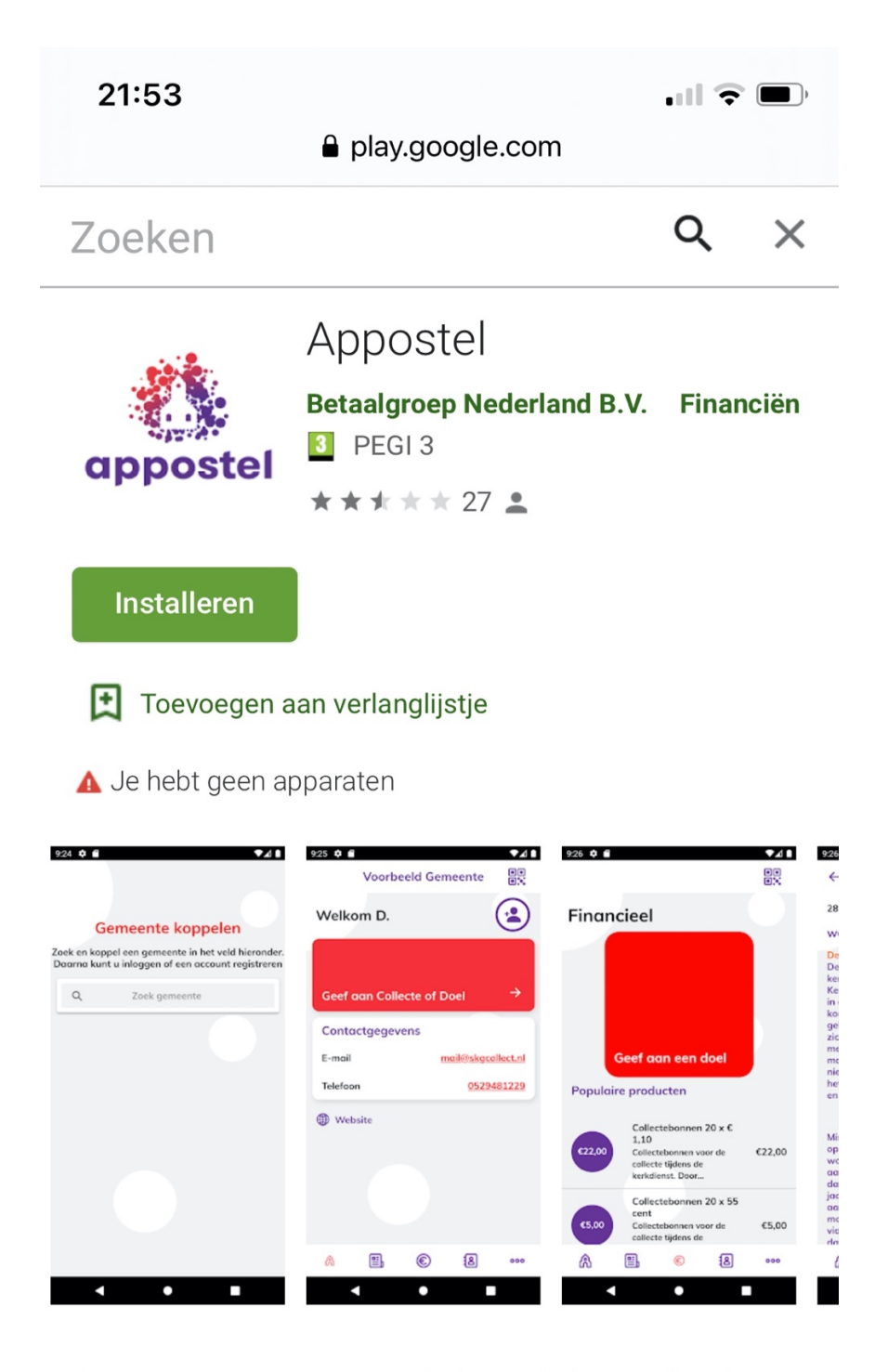

Deze app is voor gemeenteleden en belangstellenden van een gemeente binnen de Protestantse Kerk in Nederland. U kunt zich aanmelden (eenmalig) bij uw eigen gemeente en/of gemeente(n) waarmee u zich verbonden voelt.

Om de app te kunnen gebruiken moet de gemeente gebruik maken van SKG Collact. De gemeente kan SKG **Voor Apple.** Zoek in Play store naar Appostel. Selecteer '**Appostel**' en druk eerst op **Download** en vervolgens op **Open**.

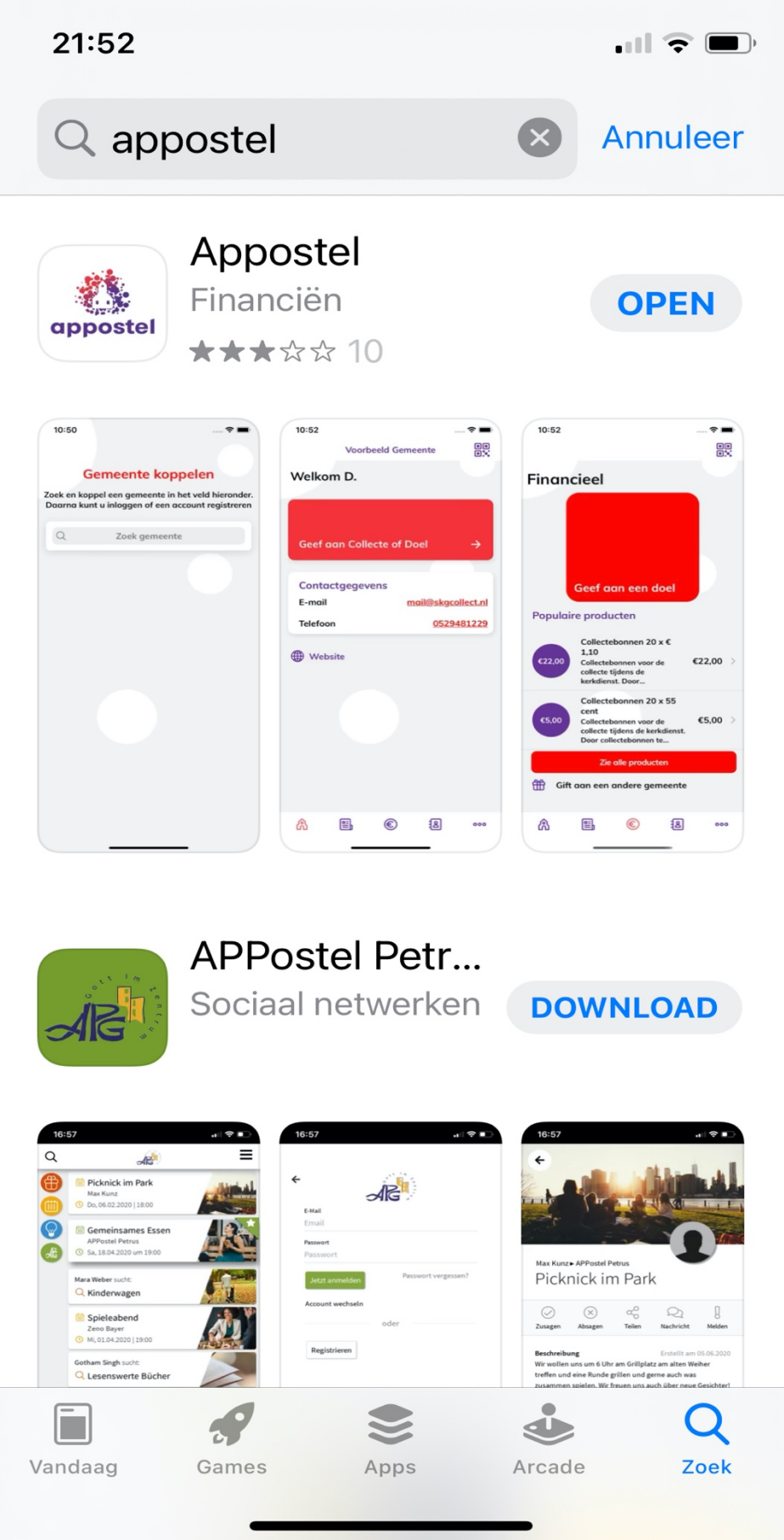

**Gemeente koppelen.** Nadat de Appostel app is geïnstalleerd ziet u het volgende scherm. U dient hier de Protestantse Gemeente Voorschoten te koppelen.

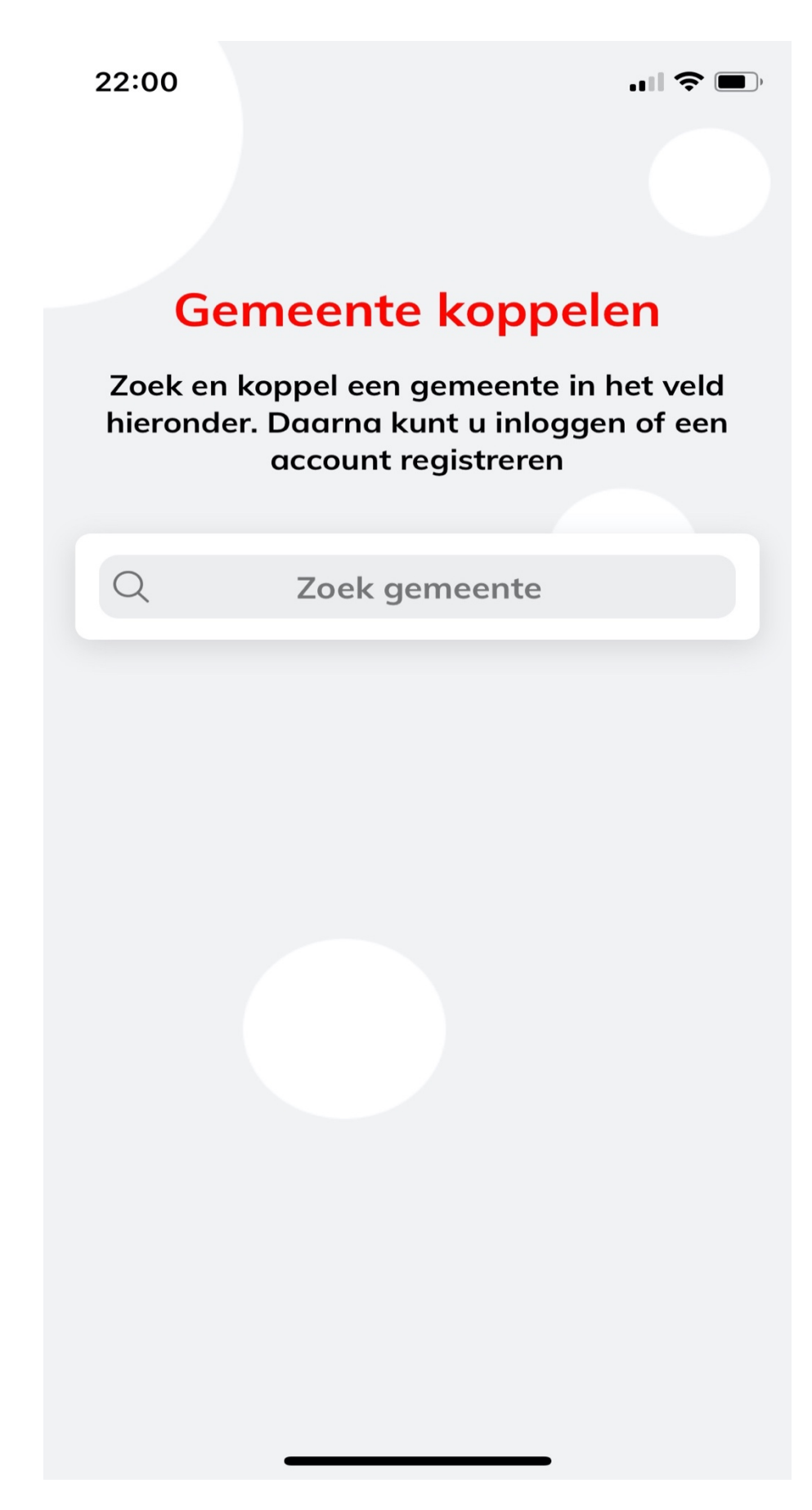

Type in het veld "**zoek gemeente**" Voorschoten. Nog voordat het gehele woord Voorschoten er staat kunt u enkele gemeenten kiezen. Druk op "**Prot. Gem. Voorschoten**"

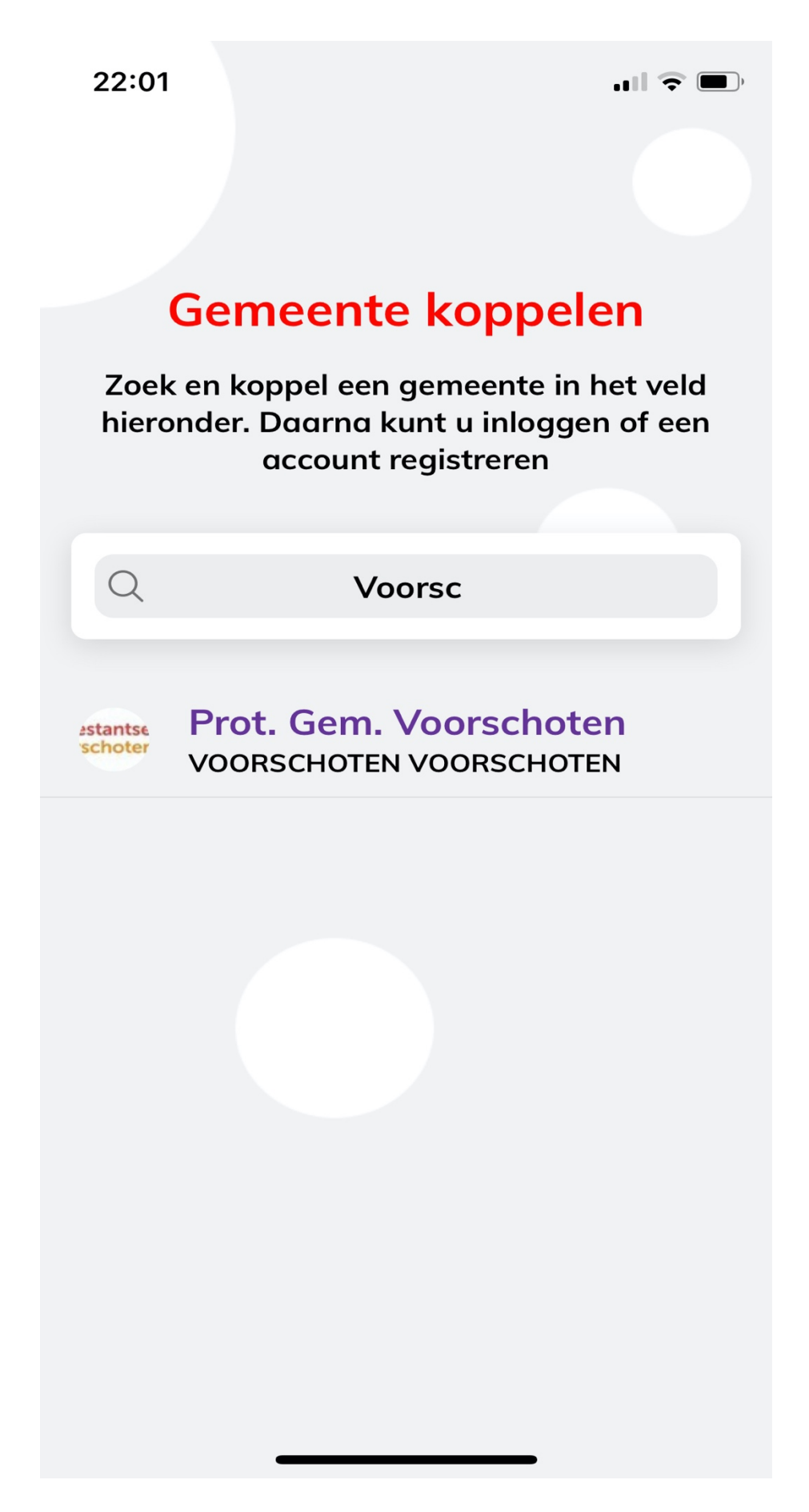

Het volgende inlogscherm wordt zichtbaar. Indien u al een e-mail/ wachtwoord heeft voor de app kunt u deze invullen. Zo niet, druk onderin het scherm op "**Registreer hier**"

| 22:02                         |               |  |  |  |
|-------------------------------|---------------|--|--|--|
| <                             | Algemene gift |  |  |  |
|                               |               |  |  |  |
|                               |               |  |  |  |
| Protestants                   | e Gemeente    |  |  |  |
| Voorschote                    |               |  |  |  |
| Prot. Gem. Voorschot          | en 🐼          |  |  |  |
|                               |               |  |  |  |
| E-mail                        |               |  |  |  |
|                               |               |  |  |  |
| Wachtwoord                    |               |  |  |  |
| Inloga                        |               |  |  |  |
| Inlogge                       |               |  |  |  |
| Wachtwoord vergeten           |               |  |  |  |
| Geen account? Registreer hier |               |  |  |  |
|                               |               |  |  |  |
|                               |               |  |  |  |

U komt in het volgende scherm. Vul hier voor u de relevante gegevens in en druk onderin op "**registreer**".

NB. Het invullen van uw Naam en Telefoonnummer zijn niet verplicht.

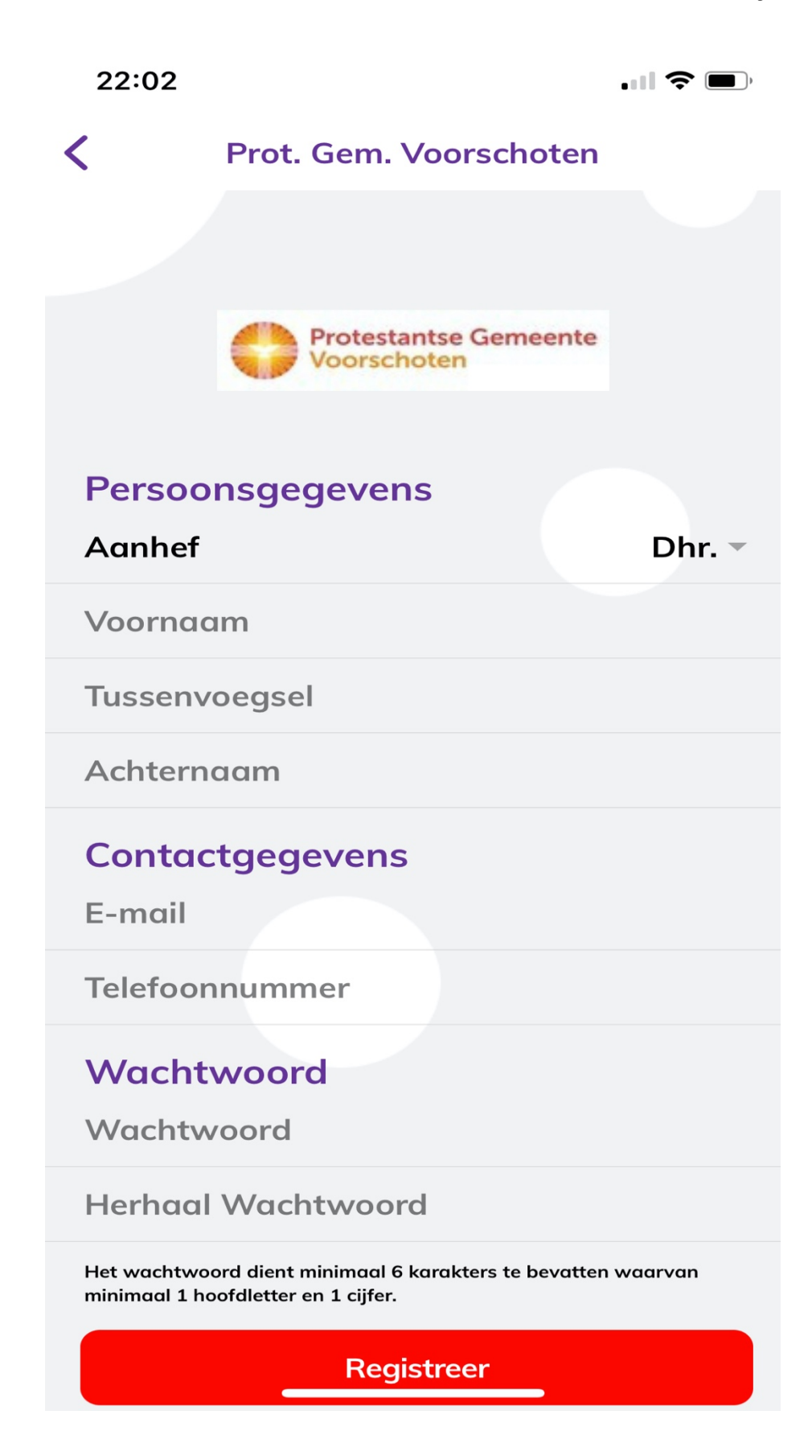

Na registratie en inloggen ziet het volgende scherm. Afhankelijk of u uw naam heeft geregistreerd zal deze zichtbaar zijn.

U kunt nu de app gebruiken en collecte geld geven. Op de volgende pagina's volgt uitleg over het gebruik van de app.

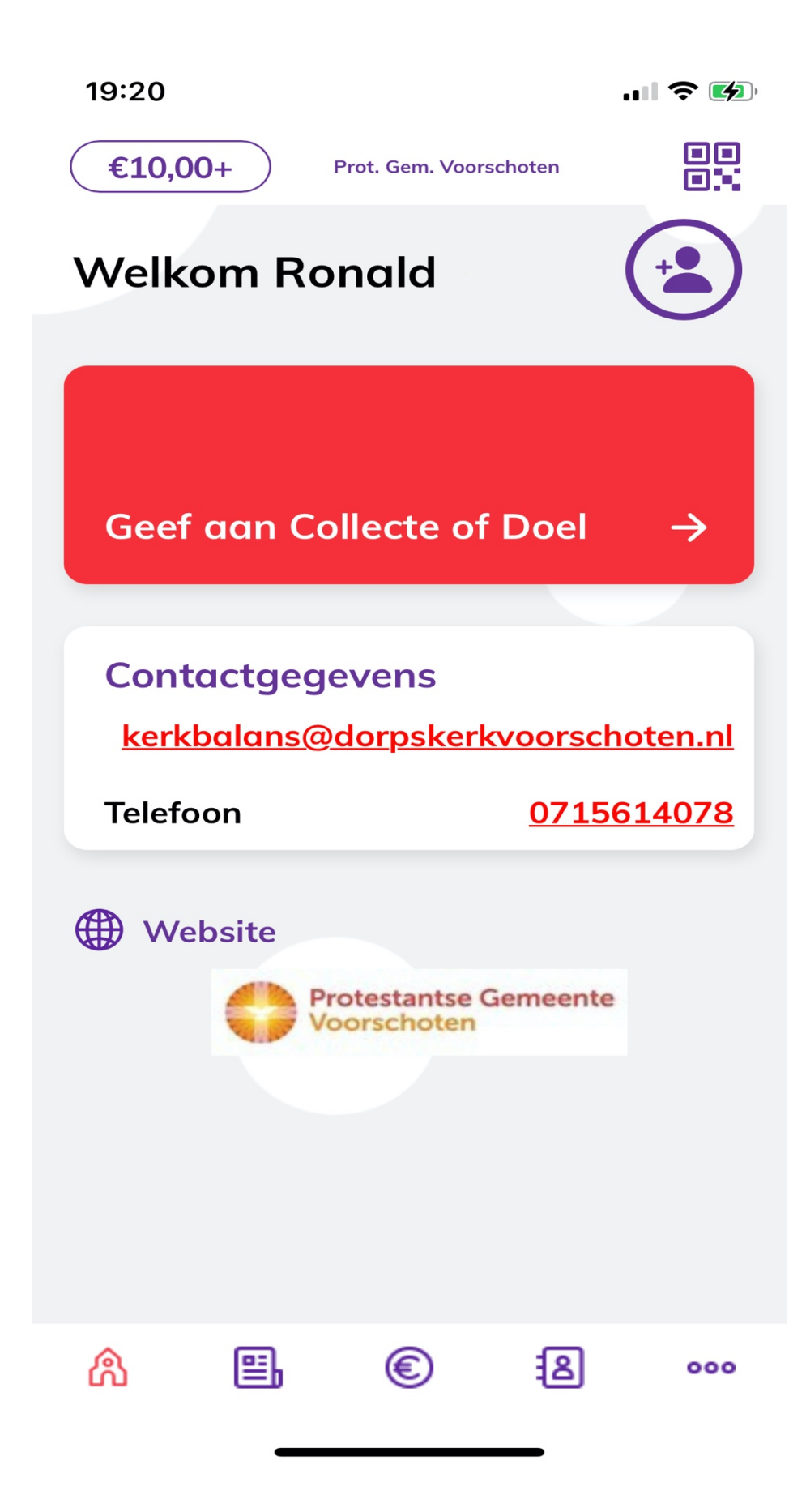

Het geven van geld aan een collecte doel via de app kan doormiddel van een iDeal betaling of vanuit uw tegoed. Het heeft onze voorkeur dat er vanuit het tegoed wordt gegeven. Het betalen via iDeal levert meer handelingen voor u op en daarnaast is het betalen via iDeal vele malen duurder. Voor de kerk zijn de eerste 2.500 iDeal transacties gratis daarna betalen we 0.30 euro per transactie.

Het tegoed kunt u opwaarderen door hierop te drukken. Het volgende wordt zichtbaar. Druk op "**Saldo opwaarderen**" vul het gewenst bedrag in en reken af via iDeal. Het opgewaardeerde tegoed is direct zichtbaar en inzetbaar.

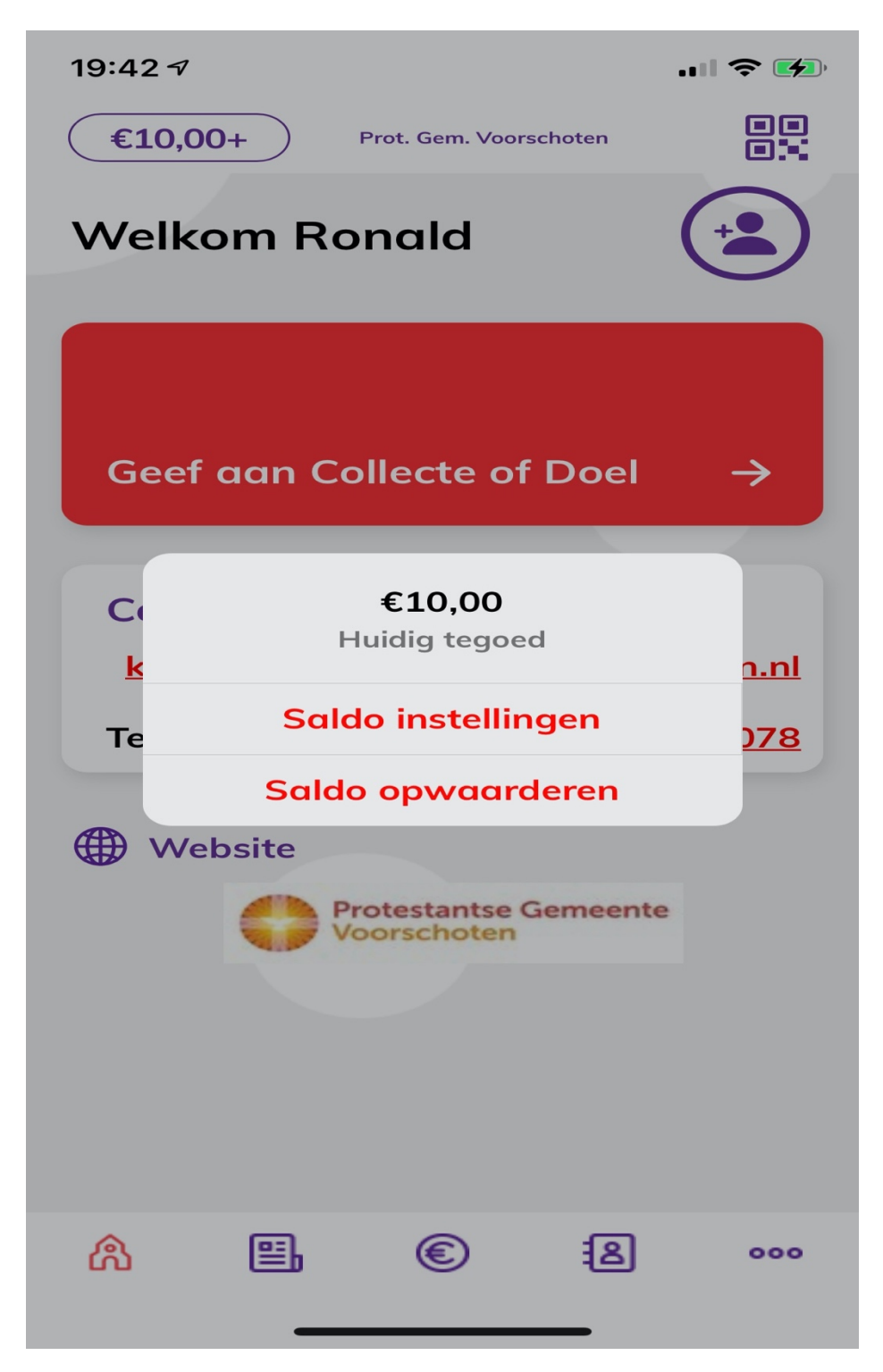

Geven aan een collecte of doel. Druk op het rode vlak "Geef aan een collecte of doel"

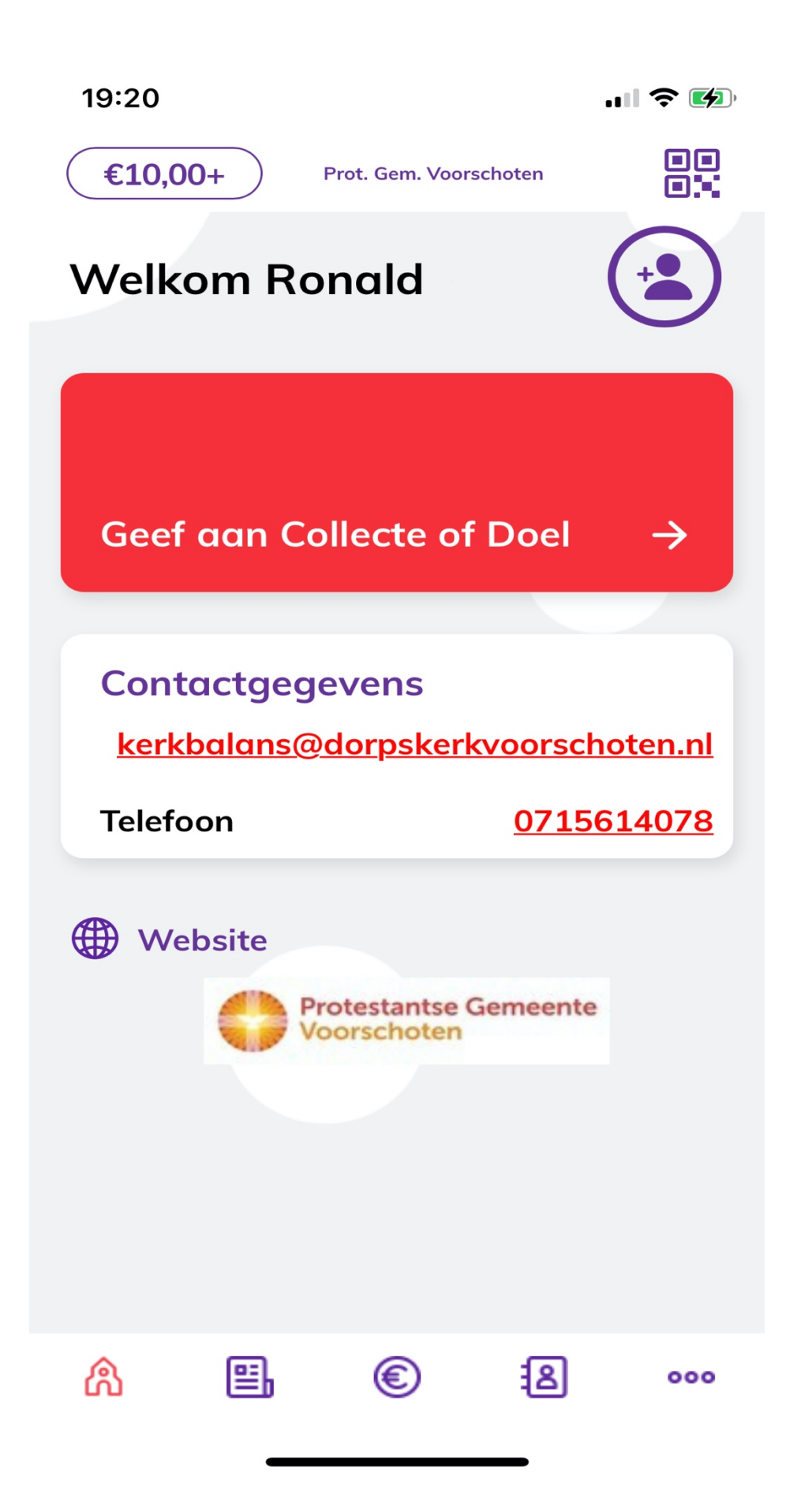

Druk op een collecte waarvoor u wil geven. De bovenste 2 collecten sluiten aan bij de collecten van de lopende week.

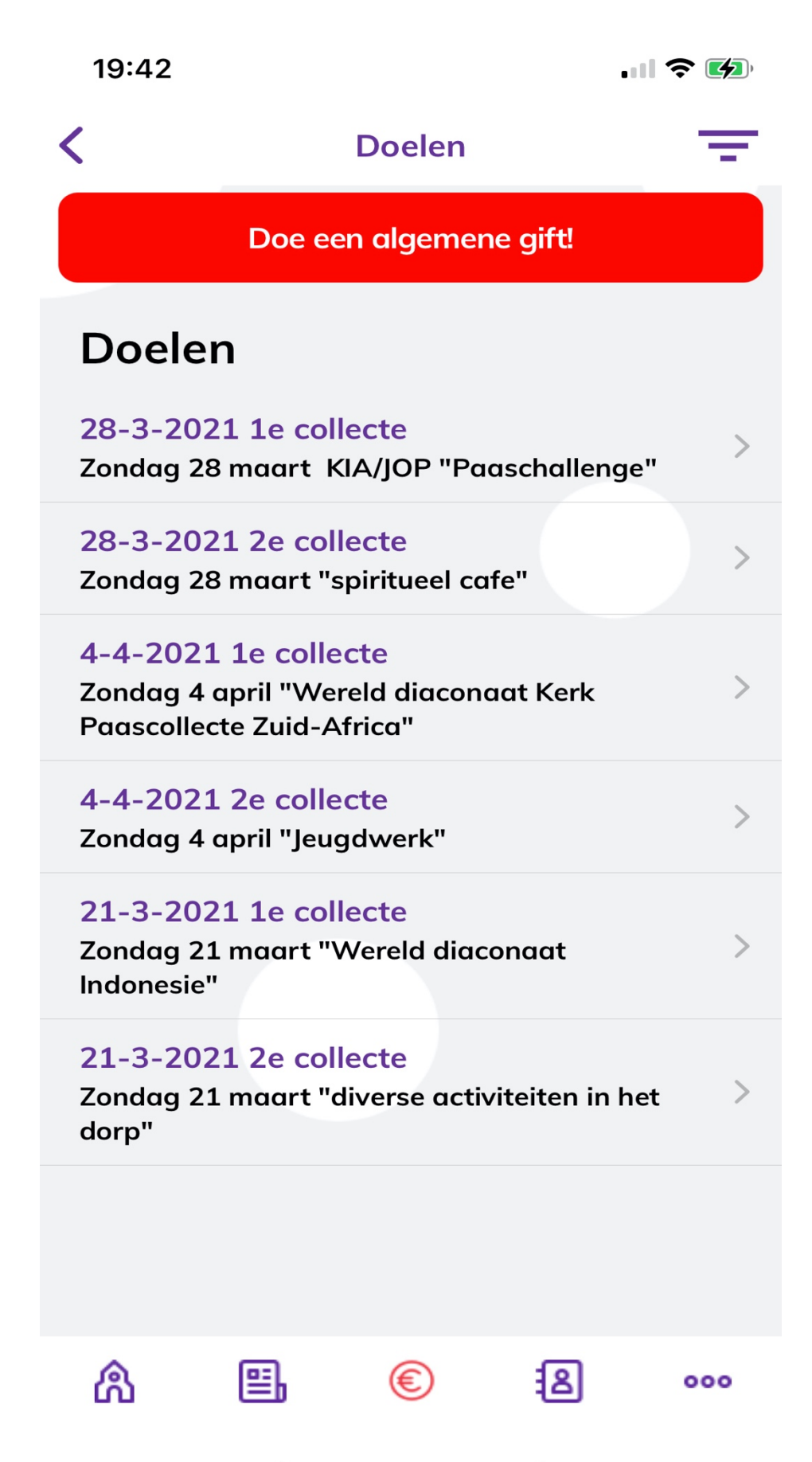

Indien u een tegoed heeft kunt aan deze collecte geven vanuit uw tegoed of via iDeal. Druk vervolgens op gift.

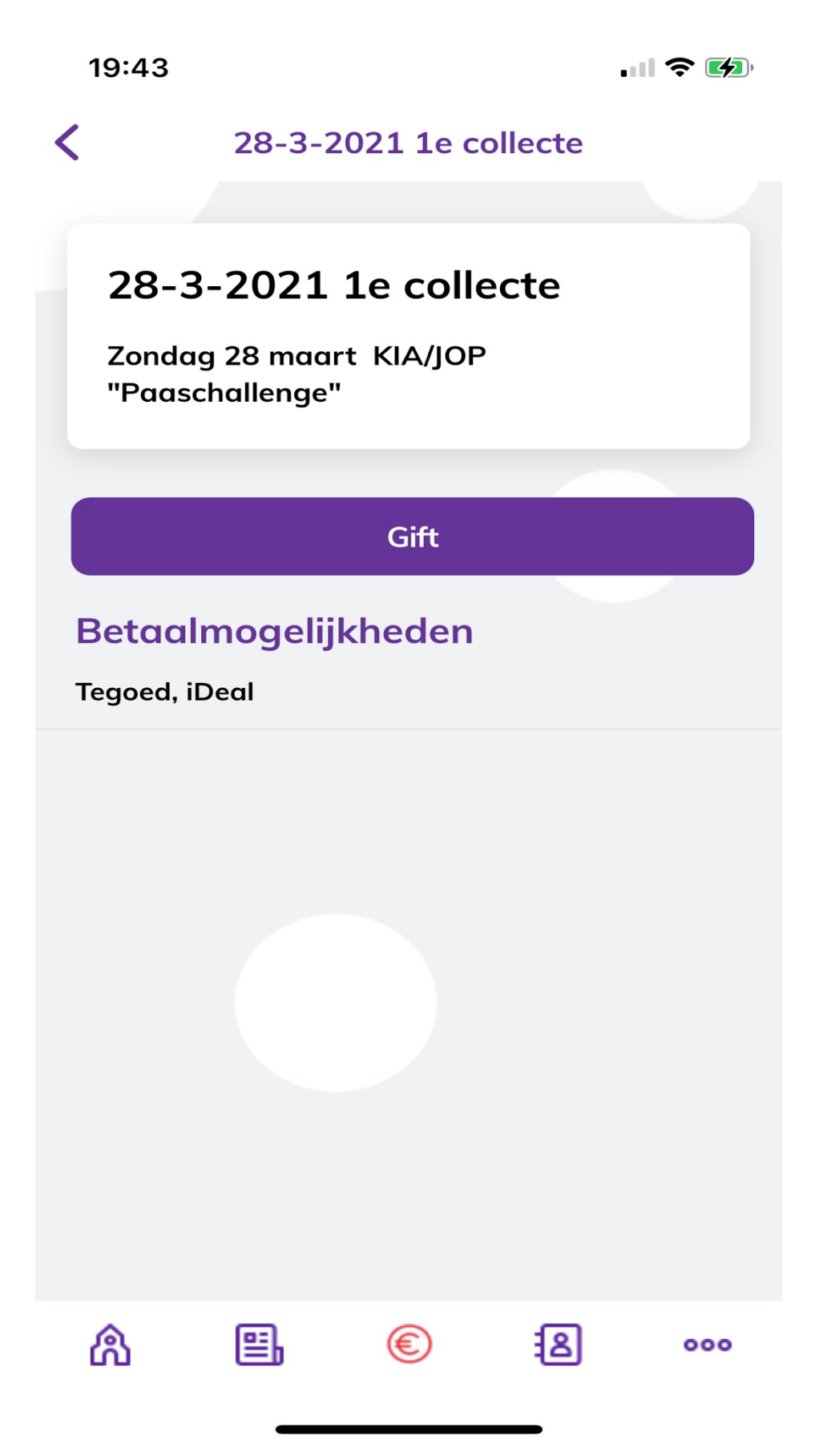

Vul het gewenste bedrag in door hierop te drukken en het juiste bedrag in te vullen.

Kies de gewenste betaalmethode: Tegoed of iDeal. En druk op **gift geven**.

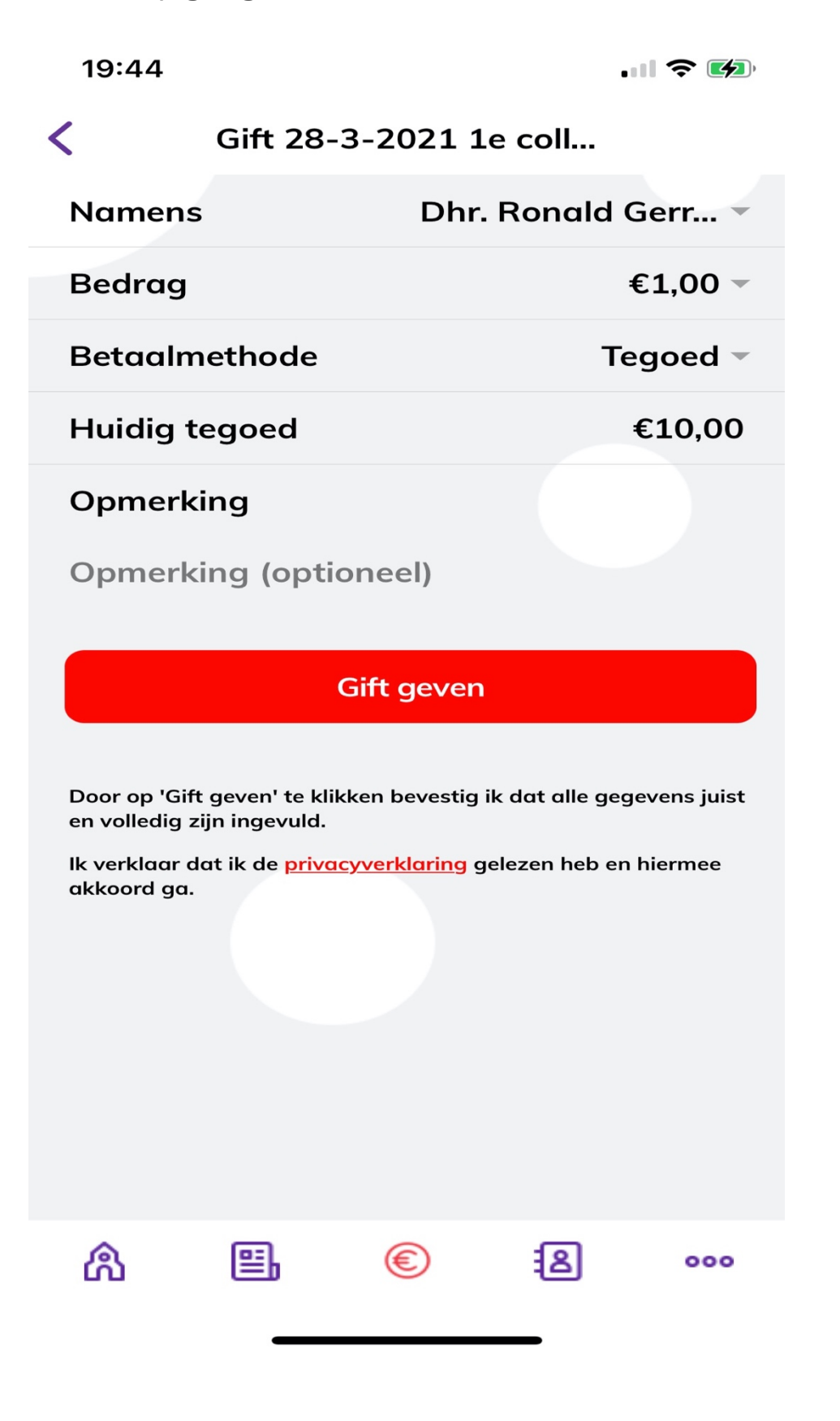

Bij de betaalmethode iDeal dient u nog enkele stappen te doorlopen. Als de transactie gelukt is krijgt u het volgende scherm te zien en in uw e-mailbox ontvangt u een e-mail ter bevestiging van de gift.

| 19:44                                            |    |   |   |     |  |
|--------------------------------------------------|----|---|---|-----|--|
| Live transactie is successfol afgerond           |    |   |   |     |  |
| Ow transactie is succesvol afgerona.<br>Bedankt! |    |   |   |     |  |
| Terug naar startpagina                           |    |   |   |     |  |
|                                                  |    |   |   |     |  |
|                                                  |    |   |   |     |  |
| ል                                                | ≞, | ۲ | 8 | 000 |  |

Door rechtsonder op het kerksymbool te drukken komt u weer in het beginscherm.